Sokrates-Bewerbermodul BAfEP Oberwart (BAfEP, Fachschule, Kolleg für Elementarpädagogik, Kolleg für Sozialpädagogik)

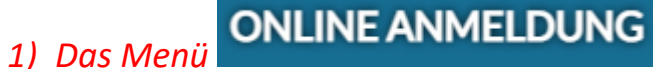

auf der Homepage führt direkt zur Startseite im Bewerbermodul.

Schule: BAfEP Oberwart Schulform: Elementarpädagogik (5-jährig)

Herzlich Willkommen zur **Erstanmeldung** bei der von Ihnen angestrebten Schule. In den folgenden Schritten erfassen oder ergänzen Sie Daten zur Person, Wohnsituation und Schullaufbahn.

Bitte beachten Sie, dass Ihre Eingaben erst nach Abschluss der letzten Seite mit dem Klick auf **Bewerbung endgültig speichern** gesichert werden. Bei vorzeitigem Abbruch gehen Ihre Eingaben verloren. Durch Eingabe Ihrer **E-Mail Adresse** und einem **Passwort** beim letzten Schritt haben Sie später die Möglichkeit zur Änderung der Daten.

Nächste Seite

Bestehende Bewerbung bearbeiten (Login)

- a) "Nächste Seite" startet eine neue Anmeldung
- b) Über "Bestehende Bewerbung bearbeiten (Login)" kann eine bereits gespeicherte Anmeldung wieder geöffnet und verändert werden (Voraussetzung: ein Account wurde bei der letzten Speicherung angelegt!)
  - a. Die Anmeldedaten aus dem Bewerbermodul werden regelmäßig ins Schülerverwaltungsprogramm Sokrates übernommen ab diesem Zeitpunkt sind online keine Änderungen mehr möglich!
  - b. Nach der Übernahme der Daten in Sokrates erhalten Sie von der Schule ein Bestätigungsmail (Voraussetzung ist die Angabe einer gültigen E-Mailadresse bei der Anmeldung)!

#### 2) Grunddaten des Bewerbers

| Schule: BAfEP Oberwart Schulform: Elementarpädagogik (5-jährig) |              |                                              |   |                      |                                  |
|-----------------------------------------------------------------|--------------|----------------------------------------------|---|----------------------|----------------------------------|
|                                                                 | Adresse      | resse Laufbahn Elementarpädagogik (5-jährig) |   | Bestätigung          |                                  |
|                                                                 |              |                                              |   |                      |                                  |
| Familienname(*):                                                | Muster       | mann                                         |   | Vorname(*):          | Franz                            |
| Geschlecht:                                                     | männi        | ich                                          | ~ | Geburtsort:          |                                  |
| Geburtsdatum(*):                                                | 11           | 1.11.2000                                    |   | Religionsbekenntnis( | *): römisch-katholisch 🗸         |
| Geburtsstaat(*):                                                | Österr       | eich                                         | ~ | Alltagssprache(*):   | Deutsch 🗸                        |
| Staatsbürgerschaft                                              | t(*): Österr | eich                                         | ~ | Erstsprache(*):      | Deutsch 🗸                        |
|                                                                 |              |                                              |   | SV-Nummer(*):        | 1234111100                       |
|                                                                 |              |                                              |   |                      | keine österr. Sozialversicherung |

Bitte beachten Sie, dass mit einem (\*) gekennzeichnete Felder unbedingt auszufüllen sind. Bei **Religionsbekenntnis** stehen nur die in Österreich anerkannten Religionsgemeinschaften zur Auswahl. Haben Sie ein anderes Religionsbekenntnis, wählen Sie **sonstiges Religionsbekenntnis**. Die **Sozialversicherungsnummer** tragen Sie bitte als vierstellige Nummer ein, gefolgt vom sechsstelligen Geburtsdatum (Beispiel: 9999010100).

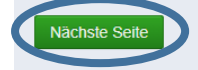

# 3) Adresse (Erziehungsberechtigte)

a) Eine Adressart (z.B.: Mutter) wird ausgewählt und die erforderlichen Daten eingegeben!

| Schule: BAfEP Oberwart Schulform: Elementarpädagogik (5-jährig)                                |           |                                        |         |             |                      |   |  |
|------------------------------------------------------------------------------------------------|-----------|----------------------------------------|---------|-------------|----------------------|---|--|
| Grunddaten Adresse                                                                             | Laufbahn  | Laufbahn Elementarpädagogik (5-jährig) |         | Bestätigun  | Bestätigung          |   |  |
| Wohnadresse                                                                                    |           |                                        |         |             |                      |   |  |
| Adressart:                                                                                     | Mutter    | ~                                      |         |             |                      |   |  |
| Anrede:                                                                                        | Frau      | *                                      |         |             |                      |   |  |
| Titel:                                                                                         |           |                                        | Staat:  |             | Österreich           | ~ |  |
| Akad. Grad:                                                                                    |           |                                        | PLZ:    |             | 7400                 |   |  |
| Vorname                                                                                        | Maria     |                                        | Ort:    |             | Oberwart             |   |  |
| 2. Vorname                                                                                     |           |                                        | Gemei   | nde:        | Oberwart             | ~ |  |
| Familienname                                                                                   | Musterman | IN                                     | Straße  | :           | Hauptplatz           |   |  |
| Akad. Grad nach:                                                                               |           |                                        | Hausni  | ummer:      | 100                  |   |  |
| Geb. Datum                                                                                     | 1.01.01   | 83                                     | Telefon | inummer(*): | 06641234567          |   |  |
| SVNR des Obsorgeberechtig                                                                      | ten       |                                        | Faxnur  | nmer:       |                      |   |  |
| Beruf                                                                                          | Maria Mus | stermann                               | Mailadi | resse(*)    | mustermann@gmail.com |   |  |
| Briefkopf (*):                                                                                 |           |                                        |         |             |                      |   |  |
|                                                                                                |           |                                        |         |             |                      |   |  |
| Zurück Nächste Seite Weiteren Kontakt hinzufügen                                               |           |                                        |         |             |                      |   |  |
| Gibt es weitere Erziehungsberechtigte, wählen Sie die Schaltfläche Weitere Adresse hinzufügen. |           |                                        |         |             |                      |   |  |

b) Über "Weiteren Kontakt hinzufügen" kann eine weitere erziehungsberechtigte Person erfasst werden (z.B.: Vater).

| Weitere Erziehungsberechtigte |                             |                   |                        |   |  |  |
|-------------------------------|-----------------------------|-------------------|------------------------|---|--|--|
| Adressart:                    | Vater                       | •                 |                        |   |  |  |
| Anrede:                       | Herrn                       | •                 |                        |   |  |  |
| Titel:                        |                             | Ctaat             | Örterreich             |   |  |  |
| Akad. Grad:                   |                             | Sladi.            | Osterreich             | ~ |  |  |
| Vorname                       | Franz                       | PLZ:              | 7400                   |   |  |  |
| 2. Vorname                    |                             | Ort:              | Oberwart               |   |  |  |
| Familienname                  | Mustermann                  | Gemeinde:         | Oberwart   Hauptplatz  | ~ |  |  |
| Akad. Grad nach:              |                             | Straße:           |                        |   |  |  |
| Geb Datum                     |                             | Hausnummer:       | 100                    |   |  |  |
| SVNR des Obsorgeberechtigten  |                             | Telefonnummer(*): | 06997654321            |   |  |  |
| Boruf                         |                             | Faxnummer:        |                        |   |  |  |
| Derui                         | Franz Mustermann            | Mailadresse       | f.mustermann@gmail.com |   |  |  |
| Print/conf /*\:               | Franz Mustermann            |                   |                        |   |  |  |
| внекорі ().                   |                             |                   |                        |   |  |  |
|                               |                             |                   |                        |   |  |  |
| Löschen                       |                             |                   |                        |   |  |  |
| Zurück Nächste Seite          | Weiteren Kontakt hinzufügen |                   |                        |   |  |  |
|                               | in the second second        |                   |                        |   |  |  |

### 4) Laufbahn

| Schule: BAfEP Oberwart Schulform: Elementarpädagogik (5-jährig) |               |           |                               |             |  |  |
|-----------------------------------------------------------------|---------------|-----------|-------------------------------|-------------|--|--|
| Grunddaten                                                      | Adresse       |           | Elementarpädagogik (5-jährig) | Bestätigung |  |  |
|                                                                 |               | _         |                               |             |  |  |
| Anzahl der Jahr                                                 | e HS, NMS o   | oder AHS: | 4                             |             |  |  |
| Anzahl der Jahr                                                 | e in der Volk | sschule:  | 4                             |             |  |  |
| PLZ oder Name                                                   | der letzten S | Schule:   | 7432                          |             |  |  |
| Schule: Sport-NMS Schulweg (7432)                               |               |           |                               |             |  |  |
| Zurück Nä                                                       | ächste Seite  |           |                               |             |  |  |

## 5) Allgemeines (Auswahl der gewünschten Schulform und Internat falls notwendig)

| Schule: BAfEP Oberwart Schulform: Elementarpädagogik (5-jährig) |                |                 |                               |             |  |  |
|-----------------------------------------------------------------|----------------|-----------------|-------------------------------|-------------|--|--|
| Grunddaten                                                      | Adresse        | Laufbahn        | Elementarpädagogik (5-jährig) | Bestätigung |  |  |
| Allgemeines<br>gewählte Schulf                                  | orm (*)        |                 |                               |             |  |  |
| Elementarpäo                                                    | lagogik (5-jäl | nrig mit Reife- | und Diplomprüfung) 🗸          |             |  |  |
| STEP Gästeh                                                     | aus Oberwar    | t 🗸             |                               |             |  |  |

Bitte unbedingt die gewünschte Schulform auswählen!

### 6) Bestätigung

| Schule: BAfEP Oberwart Schulform: Elementarpädagogik (5-jährig) |               |                |                                   |                                                                                                    |  |  |
|-----------------------------------------------------------------|---------------|----------------|-----------------------------------|----------------------------------------------------------------------------------------------------|--|--|
| Grunddaten                                                      | Adresse       | Laufbahn       | Elementarpädagogik (5-jährig)     |                                                                                                    |  |  |
|                                                                 |               |                |                                   |                                                                                                    |  |  |
| Login(*):                                                       |               |                |                                   | maria.mustermann@gmail.com                                                                                                    |  |  |
| Ich möchte f                                                    | ür eine späte | ere Änderung   | meiner Daten mit einer Mailadress | und einem Passwort einen Account anlegen.                                                                                                    |  |  |
| Passwort(*):                                                    |               |                |                                   |                                                                                                    |  |  |
| Passwort wiede                                                  | rholen(*):    |                |                                   |                                                                                                    |  |  |
|                                                                 |               |                |                                   | seguixed                                                                                                    |  |  |
|                                                                 |               |                |                                   | nxhga                                                                                                    |  |  |
| Um die Sicherhe                                                 | eitsabfrage z | u bestätigen,  | tragen Sie die angezeigten Fuchst | aben (bitte Groß- und Kleinschreibung beachten) und Ziffern in exakt der dargestellten Reihenfolge ein. Geben Sie keine oder falsche Werte ein, erhalten Sie eine neue Zeichenfolg |  |  |
| Zurück                                                          | ewerbung er   | dgültig speich | em                                |                                                                                                    |  |  |
|                                                                 |               |                |                                   |                                                                                                    |  |  |
|                                                                 |               |                |                                   |                                                                                                    |  |  |

- Wird ein Account angelegt, können die eingegebenen Daten solange geändert werden, bis die Daten ins Schülerverwaltungsprogramm übernommen werden!
- Über "Bewerbung endgültig speichern" können die eingegebenen Daten auch ohne Account gespeichert werden